## UNIVERSITATEA DIN CRAIOVA FACULTATEA DE DREPT

#### ANUNŢ cu privire la susţinerea examenului de licenţă din sesiunea IULIE 2021

## Specializarea ADMINISTRAȚIE PUBLICĂ Craiova și Dr.Tr. Severin

PROBA SCRISĂ: marți, 6 iulie 2021, ora 16.00

# SUSŢINEREA LUCRĂRILOR DE LICENŢĂ: joi, 8 iulie 2021, ora 12.00

Modalitatea de susținere a probei scrise:

proba scrisă de evaluare a cunoștințelor fundamentale și de specialitate constă într-un test tip grilă pe platforma e-learning a facultății; testul cuprinde 50 de grile cu 3 variante de răspuns din care una singură este corectă; durata testului: 90 minute; testul scris se va deschide automat la ora fixată pentru începere; testul scris va fi disponibil (deschis) pe platformă timp de 90 de minute; după expirarea celor 90 de minute testul se va închide automat.

Pe toată durata examenului studentul va fi conectat video; conexiunea video se va iniția prin intermediul plarformei e-learning (Moodle) a facultății, urmând instrucțiunile de conectare; în vederea verificării identității se va prezenta cartea de identitate/paşaportul; în acest scop, conectarea la platformă se va realiza cu 30 de minute înainte de ora începerii testului.

Afişarea rezultatelor la proba scrisă: miercuri, 7 iulie 2021.

### Instrucțiuni:

- accesul la platforma e-learning (Moodle) a facultăţii se face direct la adresa https://fdss.ucv.ro/cursuri/2020/ (numele de utilizator-CNP; parola-primită de la secretariat);
- pentru conectarea audio-video se vor urma instrucţiunile de pe platforma e-learning (Moodle) a facultăţii:

După conectarea la platformă se accesează "cursul" AP - EXAMEN LICENTA - sesiunea iulie 2021. Pasul I

Cu 30 de minute înainte de ora stabilită pentru începerea probei scrise a examenului de licență, deschideți activitatea "Conectare". În cadrul acestui pas trebuie să parcurgeți instrucțiunile următoare:

I.A. Folosiți legătura pentru conectare video

**I.B.** Așteptați primirea acceptului de conectare; din acest moment și până la sfârșitul probei fereastra va rămâne deschisă. **Nu vă deconectați în timpul examenului !** 

I.C. Vă reîntoarceți în fereastra Moodle, bifați Opțiunea "M-am conectat" și apasați butonul Save (Salvare)

#### Pasul II

Deschideți activitatea "Test licență" și asteptați până la ora de începere a testului scris.

Pasul III

Lansați (afisați) testul; răspundeți la întrebări (grile)

Pasul IV

Finalizaţi testul

### Pasul V

După primirea punctajului, vă puteti deconecta din platforma Moodle și din platforma video

• pentru conectarea video este necesară deținerea unui echipament adecvat (cameră web, laptop/tabletă cu cameră etc.);

- pe lângă conexiunea principală la internet (cablu, Wi-Fi) se recomandă existenţa unei conexiuni de rezervă tip Hotspot mobil, Internet mobil prin stick etc.;
- pe lângă dispozitivul principal care asigură susținerea examenului on-line (desktop PC, laptop) se recomandă existența unui dispozitiv de rezervă (tabletă, telefon mobil etc.).

# Modalitatea de susținere a lucrării de licență:

susținerea lucrărilor de licență se va desfăşura on-line. Iniţierea conexiunii audio-video se va realiza prin intermediul platformei e-learning (Moodle) a facultăţii, care permite conexiunea audio-video prin aplicaţia Zoom.

În vederea verificării identității se va prezenta cartea de identitate/paşaportul.

Conectarea la platformă se va realiza cu 30 de minute înainte de ora fixată pentru începerea susținerii.

#### Instrucțiuni:

- accesul la platforma e-learning (Moodle) a facultății se face direct la adresa https://fdss.ucv.ro/cursuri/2020/ (numele de utilizator-CNP; parola-primită de la secretariat);
- pentru conectarea audio-video se vor urma instrucţiunile de pe platforma e-learning (Moodle) a facultăţii:

După conectarea la platformă se accesează "cursul" AP - EXAMEN LICENTA - sesiunea iulie 2021, TEMA SUSTINERE LUCRARE LICENTA

Cu 30 de minute înainte de ora stabilită pentru începerea susținerii, deschideți activitatea "Conectare". În cadrul acestui pas trebuie să parcurgeți instrucțiunile următoare:

I.A. Folosiți legătura pentru conectare video

**I.B**. Așteptați primirea acceptului de conectare. Din acest moment fereastra zoom va rămâne deschisă. Va deconectati doar in momentul in care doriti sa parasiti sustinerea.

**I.C.** Vă reîntoarceți în fereastra Moodle, bifați Opțiunea "M-am conectat", apasați butonul **Save** (Salvare) si reveniti in fereastra Zoom.

- pentru conectarea video este necesară deţinerea unui echipament adecvat (cameră web, laptop/tabletă cu cameră etc.);
- pe lângă conexiunea principală la internet (cablu, Wi-Fi) se recomandă existenţa unei conexiuni de rezervă tip Hotspot mobil, Internet mobil prin stick etc.;
- pe lângă dispozitivul principal care asigură susținerea examenului on-line (desktop PC, laptop) se recomandă existența unui dispozitiv de rezervă (tabletă, telefon mobil etc.).